## Computing

## Wie kann ich in Windows 10 das Passwort für eine WLAN-Verbindung erneut eingeben bzw. ändern?

- Öffnen Sie in Windows 10 die Einstellungen (Tastenkombination Windows-Taste + i).
- Wählen Sie den Menü-Punkt Netzwerk und Internet.
- Wählen Sie den Menü-Punkt WLAN-Einstellungen verwalten.
- Scrollen Sie nach unten, bis Sie die gewünschte **Verbindung** finden, für die Sie das Passwort ändern möchten, und klicken Sie diese an.
- Klicken Sie in dieser Verbindung auf den Button Nicht speichern.
- Stellen Sie nun erneut eine Verbindung zum gewünschten WLAN-Netzwerk her.
- Sie können das Passwort für dieses **Netzwerk** nun erneut eingeben.

Eindeutige ID: #1413 Verfasser: Christian Steiner Letzte Änderung: 2016-07-29 12:34